How can I model a project in Fusion360? I want to make an animation for a final project that is a 3-axis cnc pen plotter. I have the models for some 3d printable parts, so how can I assemble it all in Fusion360? Do I just import each of them?

### ChatGPT said:

ChatGPT Memory updated

Yes, you can assemble everything in Fusion 360 by following these steps:

# 1. Import Your 3D Printable Parts

- Open Fusion 360 and create a new design.
- Go to Insert > Insert Mesh if your files are in STL or OBJ format.
- If you have STEP or IGES files, use File > Open or Insert > Insert CAD File.

# 2. Convert Mesh to Solid (If Needed)

- If your parts are in STL format and need modifications, you might want to convert them into **solid bodies**:
  - Select the mesh.
  - Go to **Mesh > Convert to BRep** (if available in your version).
  - If the option is disabled, go to Preferences > Preview Features and enable Mesh BRep Conversion.

## 3. Create an Assembly

- Import all parts into one Fusion 360 file.
- If needed, create **components** for each part by selecting the bodies and right-clicking **Create Components from Bodies**.

## 4. Use Joints for Motion

- Go to the **Assemble** workspace and use **Joints** to define how each part moves.
- Use:
  - **Revolute** joints for rotating parts.
  - **Slider** joints for linear motion.
  - **Rigid** joints for fixed components.

## 5. Animate the Assembly

- After setting up the joints, go to **Animation** workspace.
- Use the **Timeline** at the bottom to move parts step-by-step and create the animation.

## 6. Export the Animation

• Once satisfied, click **Publish** to render the animation as a video.

Let me know if you need help with specific joints or motion!

40

#### You said:

Am I able to move the components throughout 3d space easily?

#### ChatGPT said:

ChatGPT

Yes, you can move components freely in 3D space in Fusion 360, but the method depends on whether they are **bodies** or **components** and whether they have joints applied.

### Ways to Move Components in 3D Space:

#### 1. Free Move (Without Constraints)

- If your parts are **not** joined together yet, you can move them freely.
- Use the **Move/Copy** tool:
  - Select a component.
  - Press **M** (shortcut for Move/Copy).
  - Choose Free Move or Translate/Rotate options.

### 2. Moving with Joints

- If you have applied **rigid joints**, components won't move freely.
- However, if you used **slider**, **revolute**, **or planar joints**, the component will move based on those constraints.
- You can drag the parts to test movement.

### 3. Using the Transform Tool in Assemble Mode

• In the **Assemble** workspace, you can use **Drag** or **Transform** to position components before applying joints.

#### 4. Moving Components in Animation Mode

- In the Animation workspace, components move along a timeline.
- Each movement is recorded as a keyframe, allowing you to create smooth animations.

#### 5. Breaking Movement Restrictions

- If a component doesn't move and you want to reposition it:
  - Check if it's grounded (Right-click > Unfix).
  - Remove or modify **joints** if they restrict movement.

Let me know if you need help setting up movement properly! 🚀

40

You said: where can i find insert

ChatGPT said:

ChatGPT

The **Insert** menu in Fusion 360 can be found in different places depending on the workspace you're in. Here's where to find it:

# 1. In the Design Workspace (Solid Modeling)

### • Top Toolbar:

- Click on **"Insert"** in the top menu.
- Here, you'll find options like:
  - Insert Mesh (for importing STL/OBJ files)
  - Insert DXF (for 2D sketches)
  - Insert Derived Component (to bring in existing parts)

### 2. In the File Menu

• Go to File > Open > Select File Type to import STEP, IGES, or other 3D models.

## 3. Right-Click in the Browser Panel

- Right-click on the top component in the Browser (left panel).
- Select "Insert into Current Design" to add another Fusion 360 file.

## 4. Using the Data Panel

- Click on the Data Panel (the grid icon on the top-left).
- Drag and drop an existing design into the workspace.

Let me know if you're trying to insert something specific! 🚀

40

You said: when fusion asks for designation, what do i choose

ChatGPT said: ChatGPT When Fusion 360 asks for **designation**, it's typically asking for the **type of component or part** you're working with. This often happens when you're:

- 1. Inserting a new component or part into the design.
- 2. Creating a new file or setting up a new project.

Here's what you should choose based on different scenarios:

## 1. When Inserting a Component

- If you're inserting a pre-existing part or assembly, Fusion might ask for a **designation** to give the component a name.
  - You can choose any name that makes sense for your project (e.g., **"CNC Base"**, **"Motor"**, **"Pen Arm"**).
  - This helps organize your components within the design.

# 2. When Creating a New Part

- If you're creating a new part in Fusion 360 and it asks for **designation**, it's asking for the **part name** or **label**.
  - For example, if you're modeling a **spindle**, you might enter **"Spindle"** as the designation.
  - It's like naming the component in your assembly for easier identification later.

## 3. If It's for Material or Manufacturing

• If Fusion 360 is asking for a **material designation** or **manufacturing process designation**, this would typically involve selecting from preset material types (e.g.

40 mini

### You said:

designation for threat. it automatically gives me m14x2. is that correct?

ChatGPT said:

ChatGPT

Yes, **M14x2** is likely correct if Fusion 360 is automatically suggesting this designation for a **thread**. Here's a breakdown of what it means:

- **M**: This indicates it's a **metric** thread.
- 14: This refers to the diameter of the thread in millimeters (in this case, 14 mm).
- **2**: This refers to the **thread pitch**, which is the distance between each thread in millimeters (here, 2 mm).

If you're modeling a **metric M14 thread with a 2mm pitch**, then **M14x2** is the correct designation.

# When to Use It:

- **M14x2** is commonly used for medium to large bolts or screws.
- If this matches the specifications of the part you're working on (e.g., if you're using an M14 bolt for your CNC pen plotter), then it's correct.

If you're unsure about the specific thread designation for your project, you can always refer to the **technical specifications** or **standards** for the parts you're modeling.

Let me know if you need more clarification!

40 mini

### You said:

if i want to save a fusion object to open it in another project document, should it be saved as a fusion file or an .stl

#### ChatGPT said:

ChatGPT

It depends on **how** you want to use the object in the other project:

## 1. Save as a Fusion 360 File (.f3d or .f3z)

- Best if you want to edit the design later.
- Keeps all history, components, parameters, and joints.
- Can be inserted into another Fusion 360 project as a **linked or derived component**.
- To save:
  - Click File > Export
  - Choose Fusion 360 Archive File (.f3d or .f3z for assemblies)

### 2. Save as an .STL File

- Best for 3D printing or importing as a static mesh.
- Converts the model into a triangular mesh (loses parametric history).
- Not good for making future design changes.
- To save:
  - Right-click the body/component > **Save As Mesh**
  - Choose STL (.stl)
  - Set the desired resolution and export.

### Which Should You Choose?

- If you want **full editability** in Fusion  $360 \rightarrow$  **Save as .f3d**.
- If you want a fixed 3D model (e.g., for printing or use as a reference) → Save as .stl.

Let me know if you need help choosing the right one for your project!